|                                                                  | Stanton Territorial Hospital<br>P.O. Box 10, 550 Byrne Road<br>YELLOWKNIFE NT X1A 2N1 | Document Number: TMM20500        |              |
|------------------------------------------------------------------|---------------------------------------------------------------------------------------|----------------------------------|--------------|
| NORTHWEST TERRITORIES<br>Health and Social<br>Services Authority |                                                                                       | Version No: 1.0                  | Page: 1 of 5 |
|                                                                  |                                                                                       | Distribution:                    |              |
|                                                                  |                                                                                       | Transfusion Medicine Manual      |              |
| Services Authority                                               |                                                                                       | Effective: 09 November, 2017     |              |
| Document Name:                                                   |                                                                                       | Date Reviewed: 09 November, 2017 |              |
| Un-linking Patients in Soft Bank                                 |                                                                                       | Next Review: 09 November, 2019   |              |
| Approved By:                                                     |                                                                                       | Status: APPROVED                 |              |
| Jennifer G. Daley Bernier, A/ Manager, Laboratory Services       |                                                                                       |                                  |              |

# PURPOSE:

This procedure outlines how to un-link patients in Softbank who have had their Medical Record Number (MRN) linked in error.

# POLICY:

When a patient visits any of the LIS linked Health Centres they are issued a MRN or Client ID for that health centre (Prefixes of: IN, ST, HR, FS). This creates multiple entries in the LIS for the same patient. Each MRN entry can have different patient histories attached to it. Linking the patient MRN's creates a consolidated history and requires the user to review the history of both patient entries.

\*CAUTION: It is possible to link patients that are not the same person. Ensure spelling of name, Birthdates, and/or PHN match prior to linking patients in SoftBank. If patients are linked that should not be, please un-link patients using the procedure below.

## **PROCEDURE INSTRUCTIONS:**

Follow the steps in the table below to Un-link patients in SoftBank

| Step | Action                                                                                                    |  |  |
|------|----------------------------------------------------------------------------------------------------|--|--|
| 1    | Go to Patient > Maintenance                                                                                   |  |  |
| 2    | Go to Link  SOFTBANK - PATIENT Maintenance  Admit Discharge Discharge Merge Stay_merge Stay_move Purge X Quit |  |  |

|  | Document Name: | <b>Un-linking Patients in Soft Bank</b> |
|--|----------------|-----------------------------------------|
|--|----------------|-----------------------------------------|

| 3         | Enter patients last name (LN) and first name (FN)                                                                                                    |                                                                                                    |                                        |   |
|-----------|----------------------------------------------------------------------------------------------------|----------------------------------------------------------------------------------------------------|----------------------------------------|---|
| 4         | Click: F12-Accept or Enter                                                                                                    |                                                                                                    |                                        |   |
| 5         | If required: Select the correct patient from list – highlight and press Enter or double-click on the patient                                                                |                                                                                                    |                                        |   |
| lf: Then: |                                                                                                    |                                                                                                    |                                        |   |
| 6         | Patient<br>caution<br>window<br>appears                                                                                                    | Click: Esc-Quit after reviewing (or F12 if history review is rec                                             | juired)                                |   |
|           | Linked patient                                                                                                    | ts will show in window                                                                                       |                                        |   |
| 7         | SOFTBANK - PATIENT Mai Admit Discharge SofTBANK - Select patie LN: LINKED MR: HCN: Adm: Coc: Bill# SOFTBANK (Active) MR: MR: SOFTBANK (Active) MR: SX00000115 Using the mou | intenance - Link  e Link Merge Stay_merge Stay_moVe Purge Quit  ent.  FN: FN: FN: FN: FN: FN: FN: FN: FN: FN |                                        |   |
| 8         | MRnumber<br>V IX00000032<br>SX00000115<br>Total: 2 Current: 2                                                                                                    | Name (last,first m.)<br>LINKED, ONE<br>LINKED, TWO                                                           | DOB<br>1979-01-01<br><b>1980-01-01</b> | B |
| 9         | F12 - to Acce                                                                                                    | pt                                                                                                    |                                        |   |
| 10        | Confirmation message will appear:<br>SOFTBANK (Active)<br>Patient(s) will be UNLINKED from the main patient. Confirm ?<br>Yes No                                            |                                                                                                    |                                        |   |
|           | Click Yes                                                                                                    |                                                                                                    |                                        |   |

**NOTE:** This is a controlled document for internal use only. Any documents appearing in paper form are not controlled and should be checked against electronic version prior to use.

FILENAME: TMM20500.1Un-LinkingPatientsinSoftBankPRO.docx

 11
 ULINK exception comment required:

 11
 Unlinking patients:

 LINKED, ONE MR#: SX00000114 DOB: 79-01-01 ABO/Rh:

 LINKED, TWO IMR#: SX00000115 DOB: 80-01-01 ABO/Rh:

 ------ Comment entered when exception record is generated:

 @17-11-01 10:20 by AES:

 Patient's are not the same person. Unlinked patient history

 F12 - Accept

 I2

 SOFTBANK (Active)

 I2

 Click - YES

## **EXPECTED RESULTS:**

Patients with history links will be unlinked

| 1 Patients who have a link display an L in the LK field in the patient selection wi |                                                                                                    |  |  |  |  |
|-------------------------------------------------------------------------------------|----------------------------------------------------------------------------------------------------|--|--|--|--|
|                                                                                     | the unlinked patient will no longer have an L in the LK field.                                                                         |  |  |  |  |
|                                                                                     | P SOFTBANK - PATIENT Orders - Display                                                                                                  |  |  |  |  |
|                                                                                     | New_add Print Cancel Modify Display Review Actions Results Amatch Durits Transf                                                        |  |  |  |  |
|                                                                                     | SOFTBANK - Select patient.                                                                                                    |  |  |  |  |
|                                                                                     | LN: LINKED                                                                                                    |  |  |  |  |
|                                                                                     | MR: M: 12 Ab: 12 Ag: 12 ADH: 12 Tx: 12                                                                                                 |  |  |  |  |
|                                                                                     | HCN: Sex: DOB: TR: ABO,Rh:                                                                                                    |  |  |  |  |
|                                                                                     | Adm: M Attn by: Disch.date: M                                                                                                    |  |  |  |  |
|                                                                                     | Bill# Diag                                                                                                    |  |  |  |  |
|                                                                                     |                                                                                                    |  |  |  |  |
|                                                                                     | MRnumber Name (last.first m.) LK DOB St                                                                                                |  |  |  |  |
|                                                                                     | IX00000032 LINKED, ONE L 1979-01-01 Y                                                                                                  |  |  |  |  |
|                                                                                     | SX00000114 LINKED, ONE L 1979-01-01 Y                                                                                                  |  |  |  |  |
|                                                                                     | SK00000115 LINKED, 1WO 1980-01-01 Y                                                                                                    |  |  |  |  |
| 2                                                                                   | The patient caution window will also display that there are linked patients (if more than                                              |  |  |  |  |
| -                                                                                   | The patient caution window will also display that there are linked patients (if more than                                              |  |  |  |  |
|                                                                                     | one patient was linked) – highlight and press Enter to view details of the Link                                                        |  |  |  |  |
|                                                                                     | SOFTBANK (Active)                                                                                                    |  |  |  |  |
|                                                                                     | There are BB-linked patients                                                                                                    |  |  |  |  |
|                                                                                     |                                                                                                    |  |  |  |  |
| 3                                                                                   | Window will list patients linked – patient that was unlinked (Linked, Two) will no longer                                              |  |  |  |  |
|                                                                                     | appear in list                                                                                                    |  |  |  |  |
|                                                                                     |                                                                                                    |  |  |  |  |
|                                                                                     | SOFTBANK - Select patient.                                                                                                    |  |  |  |  |
|                                                                                     | LN: LINKED FN: ONE MN:                                                                                                    |  |  |  |  |
|                                                                                     | MR: <u>SX00000114</u> <u>M: Ab: Ag: ADH: Tx: </u>                                                                                      |  |  |  |  |
|                                                                                     | HCN: Sex: X DOB: 1979-01-01 TR: ABO,Rh:                                                                                                |  |  |  |  |
|                                                                                     | Adm: 17-10-31 Attn by: PHYSICIAN NOT APPLICABLE Disch.date: M                                                                          |  |  |  |  |
|                                                                                     | Loc: LABORATORY - STANTON TERRITORIAL                                                                                                  |  |  |  |  |
|                                                                                     | SOFTBANK (Active)                                                                                                    |  |  |  |  |
|                                                                                     | MRnumber         Name (last,first m.)         DOB         MPI/BB           IX00000032         LINKED, ONE         1979-01-01         B |  |  |  |  |
|                                                                                     | Total:1 Current:1                                                                                                    |  |  |  |  |
|                                                                                     |                                                                                                    |  |  |  |  |
| 4                                                                                   | Click F8-Sel pat to view linked patient (if applicable)                                                                                |  |  |  |  |
|                                                                                     |                                                                                                    |  |  |  |  |

|                                                 | Document Number: TMN      | Document Number: TMM20500    |  |
|-------------------------------------------------|---------------------------|------------------------------|--|
| Document Name: Un-linking Patients in Soft Bank | Version No: 1.0           | Page: 5 of 5                 |  |
|                                                 | Effective: 09 November, 2 | Effective: 09 November, 2017 |  |

#### **RELATED DOCUMENTS:**

- TMM20300 Patient History Review
- TMM20400 Linking of Patients in Soft Bank
- TMM20401 Linking patients Job Aid
- TMM20501 Unlinking Patients Job Aid
- IO500 Identifiers The use of 2 Patient identifiers

## **REFERENCES:**

 SCC Soft Computer. (n.d.). SoftBank II v25.1 System Design Training Manual. SCC Soft Computer.

#### **REVISION HISTORY:**

| REVISION | DATE      | Description of Change | <b>REQUESTED BY</b> |
|----------|-----------|-----------------------|---------------------|
| 1.0      | 09-Nov-17 | Initial Release       | A. Richardson       |
|          |           |                       |                     |
|          |           |                       |                     |
|          |           |                       |                     |
|          |           |                       |                     |
|          |           |                       |                     |
|          |           |                       |                     |